## Guia per a la validació de l'autenticitat dels documents PDF

- .....
- 1. Enregistrament dels certificats de Catcert
- 2. Configuració dels certificats en Adobe
- 3. Validació de la signatura de documents PDF

L'Adobe Acrobat Reader 7.0 i superiors i les versions d'Adobe Acrobat Estàndard permeten comprovar la validesa de la signatura electrònica de documents en format PDF signats amb els certificats de Catcert. Per tal de verificar-ho, cal tenir l'ordinador correctament configurat d'acord amb les explicacions que donarem en els apartats següents.

# 1. Enregistrament dels certificats de Catcert

Adobe Acrobat utilitza els certificats enregistrats a Windows. Els certificats que s'han d'enregistrar són els següents:

• Certificat arrel de Catcert (EC-ACC)

• Certificat d'entitat de certificació vinculada a la Administració Local (EC-AL)

Trobareu aquest certificats a http://www.catcert.cat/, on haureu de seleccionar el vincle "Baixada de claus públiques": Per baixar totes les claus públiques necessàries, premeu el botó corresponent a l'entitat que es pertanyi.

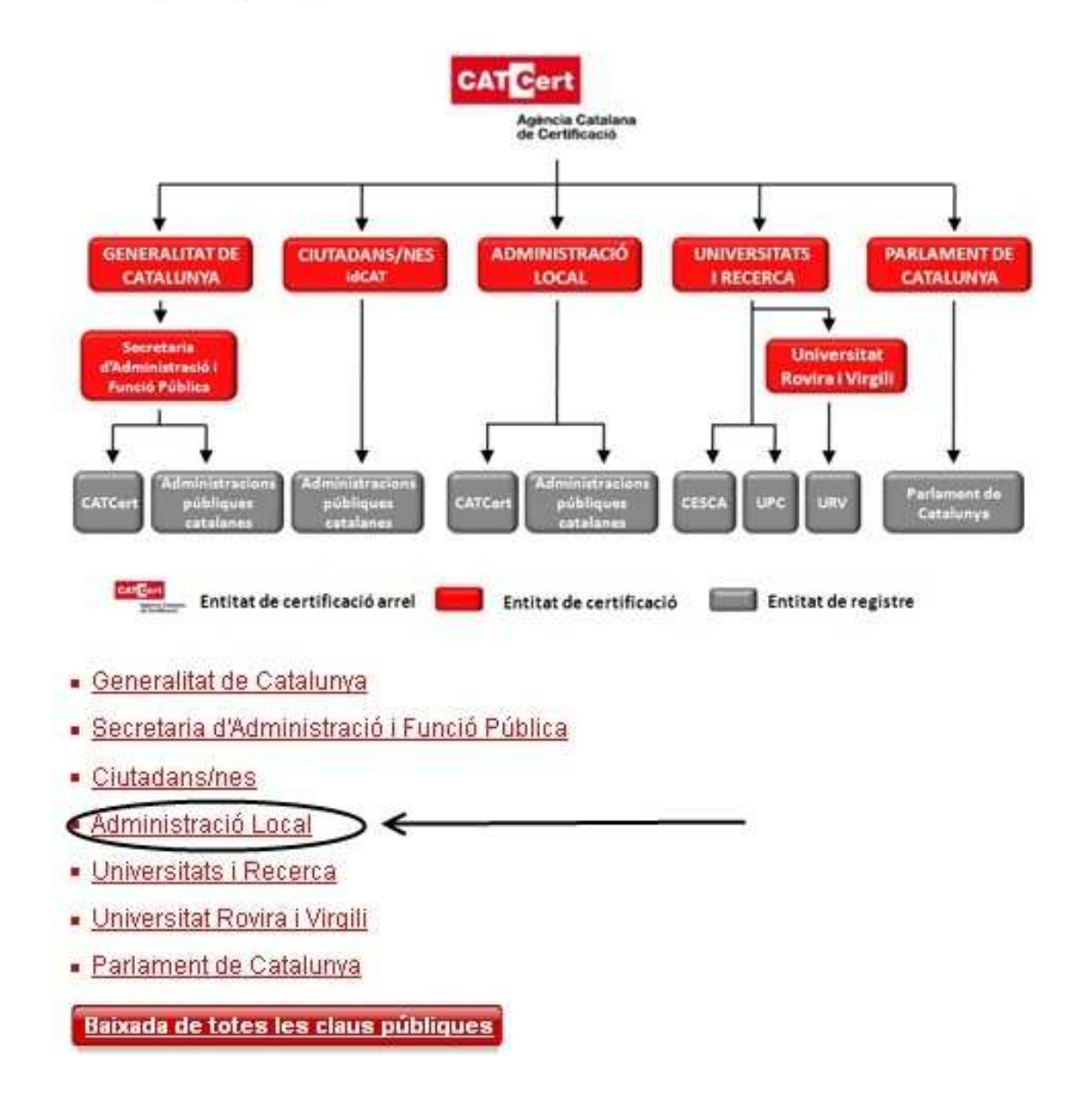

Seleccioneu "Administració Local" i tindreu l'opció de descarregar-vos les claus de Catcert i obtindreu la següent pantalla:

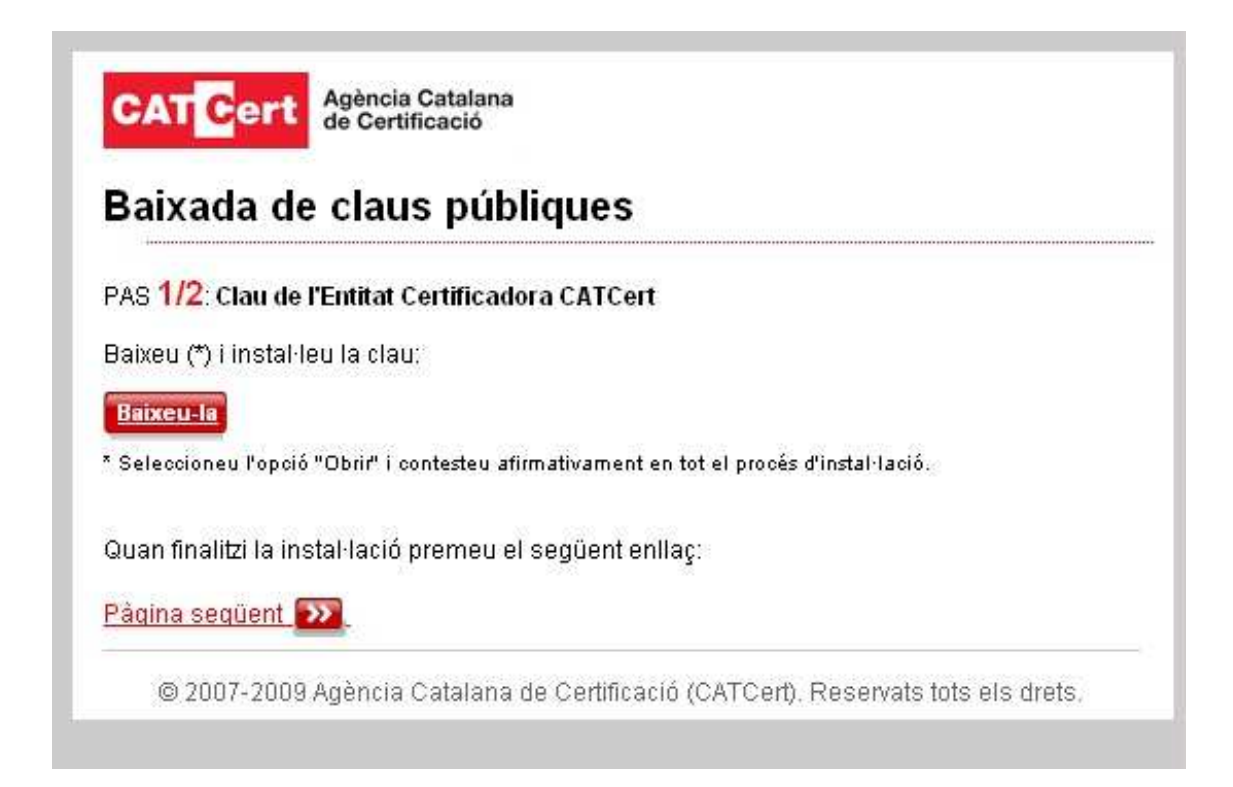

A continuació haureu de seguir aquests passos:

a) Premeu el botó "Baixeu-la" i us apareixerà un quadre de diàleg com aquest:

en Windows XP

| Adverten | icia de seguridad de Descarga de archivos 🛛 🔀                                                                                                    |
|----------|----------------------------------------------------------------------------------------------------|
| ¿Desea   | abrir o guardar este archivo?                                                                                                    |
|          | Nombre: acc.cer<br>Tipo: Certificado de seguridad, 1,33 KB<br>De: www.catcert.cat<br><u>Abrir Guardar</u> Cancelar                                                                                               |
| ۲        | Aunque los archivos procedentes de Internet pueden ser útiles, este<br>tipo de archivo puede llegar a dañar el equipo. Si no confía en el<br>origen, no abra ni guarde este software. <u>¿Cuál es el riesgo?</u> |

b) Premeu "Obre" i us apareixerà la pantalla "Informació del certificat":

| Cer | tificado                                                                                                    | ? ×   |
|-----|----------------------------------------------------------------------------------------------------|-------|
| G   | eneral Detalles Ruta de certificación                                                                                                    |       |
|     | Información del certificado                                                                                                    |       |
|     | Qué hace este certificado:                                                                                                    |       |
|     | <ul> <li>Asegura la identidad de un equipo remoto</li> <li>Prueba su identidad a un equipo remoto</li> <li>Confirma que el software procede de una compañía de software</li> <li>Protege el software de alteraciones después de su</li> </ul> |       |
|     | * Más info. en declaración de entidades emisoras de certificados.                                                                                                    |       |
|     | Enviado a: EC-IDCat                                                                                                    |       |
|     | Emitido por EC-ACC                                                                                                    |       |
|     | <b>Válido desde</b> 31/10/2003 <b>hasta</b> 31/10/2019                                                                                                    |       |
|     | Instalar certificado Declaración del em                                                                                                    | isor  |
|     | Ac                                                                                                    | eptar |

c) Premeu "Instal·lar certificat" i a continuació aneu prement "Endavant" fins que aparegui aquest quadre de diàleg:

## En Windows XP:

| Asistente para importación de certificados                                                                            | ×        |
|----------------------------------------------------------------------------------------------------|----------|
| Finalización del Asistente para<br>importación de certificados                                                        |          |
| Ha completado con éxito el Asistente para importación<br>certificados.<br>Ha especificado la siguiente configuración: | n de     |
| Almacén de certificados seleccionado Determinado<br>Contenido                                                         | de fo    |
| < Atrás Finalizar                                                                                                    | Cancelar |

d) Premeu "Finalitzar" o "Acabament".

Haureu d'anar acceptant els missatges que us apareguin a la pantalla fins que surti la pàgina corresponent a la descàrrega de la clau. Premeu "Pàgina següent" per a continuar.

Haureu de repetir aquest procediment per el certificat Entitat de certificació vinculada Administració Local

## 2. Configuració dels certificats en Adobe

Un cop que s'hagin enregistrat els certificats Catcert, s'haurà de configurar l'Adobe Acrobat Reader per tal de validar la signatura electrònica dels documents en format PDF.

a) Al menú superior d'Adobe Acrobat Reader s'ha d'anar a "Edició", "Preferències","Seguretat". Es mostrarà la pantalla següent:

### Acrobat Reader 7

| racialition sea-                                                                                                    | Firmas digitales                               |                                         |
|----------------------------------------------------------------------------------------------------|------------------------------------------------|-----------------------------------------|
| 30                                                                                                    | Verificar firmas al abrir el documento         |                                         |
| Accesibilidad                                                                                                    | America                                        |                                         |
| Actualizaciones                                                                                                    |                                                | L CONTRACTOR I                          |
| Administration de color                                                                                                    | BCCV<br>County of 2004 08 28 10:08:28 10:09:79 | Nuevo                                   |
| Balcar                                                                                                    | Creado el 2006-08-28 10:09/56 +02'00'          | and the second second                   |
| Captura de Web                                                                                                    | Creado el 2006.08.28 10:21:51 +02700           | 1110007                                 |
| Catalogo                                                                                                    |                                                | Toreason II                             |
| Comentario                                                                                                    |                                                |                                         |
| Convertir a PDP                                                                                                    |                                                | E Elmond I                              |
| Convertir de PDF                                                                                                    |                                                | 100000000000000000000000000000000000000 |
| Formularios                                                                                                    |                                                |                                         |
| General                                                                                                    | Professorias avanzadas                         |                                         |
| Identidad                                                                                                    |                                                |                                         |
| Inco                                                                                                    | 10                                             |                                         |
| Internacional                                                                                                    |                                                |                                         |
|                                                                                                    |                                                |                                         |
| Internet.<br>TausCorint                                                                                                    |                                                |                                         |
| JavaScript<br>Lecture                                                                                                    |                                                |                                         |
| JevaScript<br>Lectura<br>Media                                                                                                    |                                                |                                         |
| uremet<br>JavaScript<br>Lectura<br>Meder<br>Multanedia                                                                                                    |                                                |                                         |
| JavaScript<br>JavaScript<br>Lectura<br>Medir<br>Matamedia<br>Detografia                                                                                                    |                                                |                                         |
| uncernet<br>JavaScript<br>Lectura<br>Medir<br>Matamedia<br>Ortografia<br>Partalia completa                                                                                            |                                                |                                         |
| ureernet<br>JavaScript<br>Ischura<br>Medir<br>Multimedia<br>Ortografia<br>Partolia completa<br>Presentación de página                                                                 |                                                |                                         |
| JavaScript<br>JavaScript<br>Lectura<br>Medie<br>Matimedia<br>Ontografia<br>Pantala completa<br>Presentación de página<br>Proceso por lobes                                            |                                                |                                         |
| Javarret<br>JavaScript<br>Lectura<br>Medir<br>Mutamedia<br>Octografia<br>Partalia completa<br>Presentación de página<br>Preceso por lotes<br>Retocar                                  |                                                |                                         |
| Jinemet<br>JavaScript<br>Lectura<br>Medir<br>Mutimedia<br>Critografia<br>Partalia completa<br>Proceso por lotes<br>Retocar<br>Revisión                                                |                                                |                                         |
| JavaScript<br>JavaScript<br>JavaScript<br>Liechura<br>Medir<br>Mußimedia<br>Ortografia<br>Pantolia completa<br>Presentación de página<br>Proceso por lobes<br>Retocar<br>Revisión – - |                                                |                                         |

| ategorías:                        | Firmas digitales                                                    |         |
|-----------------------------------|---------------------------------------------------------------------|---------|
| Documentos 🔹                      | Verificar firmas al abrir el documento                              |         |
| General                           | 🔲 Ver documentos en el modo de vista previa de documentos al firmar |         |
| Pantalla completa                 |                                                                     |         |
| Presentación de página            | Aspecto                                                             |         |
| 3D                                | Nuevo,                                                              |         |
| Accesibilidad                     |                                                                     |         |
| Administración de color           | Editar                                                              |         |
| Administrador de confianza        |                                                                     |         |
| Buscar                            | Duplicar                                                            |         |
| Captura de Web                    |                                                                     |         |
| Catálogo                          | Eliminar                                                            |         |
| Confianza en contenido multimedia |                                                                     |         |
| Convertir a PDF                   |                                                                     |         |
| Convertir de PDF                  | Preferencias avanzadas                                              |         |
| Formularios                       |                                                                     |         |
| (dentidad                         |                                                                     |         |
| Internacional                     |                                                                     |         |
| Internet                          |                                                                     |         |
| JavaScript                        |                                                                     |         |
| Lectura                           |                                                                     |         |
| Medición (2D)                     |                                                                     |         |
| Medición (3D)                     |                                                                     |         |
| Multimedia                        |                                                                     |         |
| Nuevo documento                   |                                                                     |         |
| Ortografía                        |                                                                     |         |
| Proceso por lotes 📃               |                                                                     |         |
| Retocar                           |                                                                     |         |
| Revisión 🔶                        |                                                                     |         |
|                                   |                                                                     |         |
|                                   | Acentar                                                             | encelar |

## Acrobat Reader 9 i superiors

| acegonas                                     | Firmas digitales                                                                                                |                         |
|----------------------------------------------|----------------------------------------------------------------------------------------------------|-------------------------|
| Documentos                                   | Verificar firmas al abrir el documento                                                                          | Breferencias superadas  |
| General                                      |                                                                                                    | Preferencias avalizadas |
| <sup>p</sup> antalla completa                | 🔲 Ver documentos en el modo de vista previa de documentos al firmar                                             |                         |
| Presentación de página                       | Aspecto                                                                                                    |                         |
|                                              |                                                                                                    |                         |
| 3D y mutimedia                               |                                                                                                    | Nuevo                   |
| Accesibilidad                                |                                                                                                    |                         |
| Acrobat.com                                  |                                                                                                    | Editar                  |
| Administrador de confianza                   |                                                                                                    |                         |
| Buscar                                       | ×                                                                                                    | Duplicar                |
| Confianza en contenido multimedia (heredado) |                                                                                                    |                         |
| ormularios                                   |                                                                                                    | Eliminar                |
| dentidad                                     |                                                                                                    |                         |
| nternacional                                 |                                                                                                    |                         |
| nternet                                      | Configuración de seguridad                                                                                      |                         |
| avascript                                    | Cargar la configuración de seguridad desde un senvidor                                                          |                         |
| Activity (CD)                                |                                                                                                    |                         |
| Medición (2D)                                | Configuración del servidor                                                                                      |                         |
| Medición (SD)                                | URL:                                                                                                    |                         |
| Multimedia (beredado)                        |                                                                                                    |                         |
| Ortografía                                   | La configuración debe firmarse antes del: Permitir cualquier certi                                              | ficado 👻                |
| Bastreador                                   | Number of the second second second second second second second second second second second second second second |                         |
| Securidad                                    | Comprobar cada: 🔘 Semana 🛛 🔘 Mes                                                                                | Actualizar ahora        |
|                                              | O 2 semanas 🛛 3 meses 📝 Preguntar ante                                                                          | s de instalar           |
| Seguridad (meiorada)                         |                                                                                                    | D11150/016160/90        |
| Seguridad (mejorada)<br>Jnidades             |                                                                                                    |                         |
| Seguridad (mejorada)<br>Jnidades             |                                                                                                    |                         |

Seleccioneu l'opció: "Verificar signatures en l'obrir el document", i tot seguit premeu el botó "Preferències avançades..."

 b) La pestanya "Verificació" de la pantalla "Preferències avançades" que apareixerà és la següent:

| l'eren i hand and                    |                |                   |                   |             |               |                |             |
|--------------------------------------|----------------|-------------------|-------------------|-------------|---------------|----------------|-------------|
| Al verificar:                        |                |                   |                   |             |               |                |             |
| C Usar el método específica          | to en el docum | ento, pregunta    | r si no està disp | onble       |               |                |             |
| C Usar el método específica          | to en el docum | ento; utilizar el | método predeb     | erminado si | no está disp  | nble           |             |
| Osar siempre el método pr            | edeterminado   | (anula el métod   | lo especificado i | en el docum | ento)         |                |             |
| Método predeterminado para verif     | car firmas: [  | Seguridad pred    | let. de Adobe     | -           |               |                |             |
| 🖗 Requerir la comprobación de re     | vocación de c  | ertificados cuar  | do sea posible a  | il comprobi | r firmas      |                |             |
| Hora de verificación                 |                |                   |                   |             |               |                |             |
| Verificar firmas mediante:           |                |                   |                   |             |               |                |             |
| C Hora actual                        |                |                   |                   |             |               |                |             |
| Si está disponible, hora             | segura (por e  | jemplo la marci   | de hora) incrus   | tada en la  | firma; en cas | o contrario la | hora actual |
| C Hora en la que se creo             | la firma       |                   |                   |             |               |                |             |
| C On itter el innon de validen del : | amoo de firma  | cuando la Firm    | a as válda        |             |               |                |             |

## Acrobat Reader 8

| Verificación | Creación     | Integración de Windows                                                                                      |    |
|--------------|--------------|----------------------------------------------------------------------------------------------------|----|
|              |              |                                                                                                    |    |
| Al verifica  |              |                                                                                                    |    |
| 🔘 Us         | ar el métod  | do especificado en el documento. Preguntar si no está disponible.                                           |    |
| 🖱 Us         | ar el métod  | do especificado en el documento. Usar el método predeterminado si no está disponible.                       |    |
| 🙆 Us         | ar siempre ( | e el método predeterminado (anula el método especificado en el documento).                                  |    |
| Método p     | edetermine   | nado nara verificar firmas: Seguridad nredet de Adohe 🚽                                                     |    |
| metodo pi    | euecentania  |                                                                                                    |    |
| 📝 Requer     | ir la compro | robación de revocación de certificados al comprobar firmas siempre que sea posible                          |    |
| Hora de      | verificaciór | in                                                                                                    |    |
| Verifica     | r firmas me  | nediante:                                                                                                   |    |
| 0            | Hora actua   | Jal                                                                                                    |    |
| ۲            | Si está disp | eronible, hora segura (por ejemplo la marca de hora) incrustada en la firma; en caso contrario la hora actu | al |
| 0            | Hora en la   | a que se creo la firma                                                                                      |    |
| 🔲 Ocultar    | el icono de  | de validez del campo de firma cuando la firma es válida                                                     |    |
|              |              |                                                                                                    |    |
|              |              |                                                                                                    |    |
|              |              |                                                                                                    |    |
|              |              |                                                                                                    |    |

## Acrobat Reader 9 i superiors

| Preferencias avanzadas de las firmas digitales                                                                            | ×   |
|----------------------------------------------------------------------------------------------------|-----|
|                                                                                                    |     |
| Verificación Creación   Integración de Windows                                                                            |     |
| Al verificar:                                                                                                    |     |
| 🔘 Usar el método especificado en el documento. Preguntar si no está disponible.                                           |     |
| 💿 Usar el método especificado en el documento. Usar el método predeterminado si no está disponible.                       |     |
| O Usar siempre el método predeterminado (anula el método especificado en el documento).                                   |     |
| Método predeterminado para verificar firmas: Seguridad predet. de Adobe 💌                                                 |     |
| 🗹 Requerir la comprobación de revocación de certificados al comprobar firmas siempre que sea posible                      |     |
| Ignorar información de validación de documento                                                                            |     |
| r Hora de verificación                                                                                                    |     |
| Verificar firmas mediante:                                                                                                |     |
| 🔘 Hora actual                                                                                                    |     |
| 🔘 Si está disponible, hora segura (por ejemplo la marca de hora) incrustada en la firma; en caso contrario la hora actual |     |
| 🔘 Hora en la que se creo la firma                                                                                         |     |
| 🔽 Usar marcas de hora caducadas                                                                                           |     |
| Mostrar advertencias de marca de hora en la barra de mensajes del documento                                               |     |
|                                                                                                    |     |
|                                                                                                    |     |
|                                                                                                    |     |
|                                                                                                    |     |
| Avuda Acentar Cance                                                                                                    | lar |
|                                                                                                    |     |

Seleccioneu les opcions següents:

- "Utilitzar sempre el mode predeterminat (anul·la el mode especificat al document)"
- "Mètode predeterminat per verificar signatures: Seguretat predet. d'Adobe"
- "Requerir la comprovació de revocació de certificats al comprovar signatures quan sigui possible"

• "Si està disponible, hora segura (per exemple la marca d'hora) incrustada a la signatura; en cas contrari l'hora actual"

Si utilitzeu la versió Adobe Reader 9, a continuació desactiveu l'opció "Ocultar la icona de validesa del camp de signatura quan la signatura és vàlida".

c) A la pestanya "Creació", us apareixerà la següent pantalla:

| Seguridad predet. de Adobe | •                          |                            |
|----------------------------|----------------------------|----------------------------|
|                            |                            |                            |
|                            |                            |                            |
|                            |                            |                            |
|                            |                            |                            |
|                            |                            |                            |
|                            |                            |                            |
|                            |                            | - courts                   |
|                            | Seguridad predet. de Adobe | Seguridad predet. de Adobe |

## Acrobat Reader 8

| /erificación Creación Integración de Windows                               |                            |                  |
|----------------------------------------------------------------------------|----------------------------|------------------|
| Método predeterminado para firmar y codificar documentos: Seguridad pr     | edet. de Adobe 🛛 👻         |                  |
| 🗹 Incluir estado de revocación de la firma al firmar                       |                            |                  |
| 🥅 Mostrar motivos al firmar                                                |                            |                  |
| 🥅 Mostrar ubicación e información de contacto al firmar                    |                            |                  |
| Activar revisión de advertencias del documento:                            | Al certificar un documento | •                |
| Impedir firmar hasta que se hayan revisado las advertencias del documento: | Nunca                      | •                |
|                                                                            |                            |                  |
| Avuda                                                                      | ſ                          | Aceptar Cancelar |

## Acrobat Reader 9 i superiors

| Preferencias avanzadas de las firmas digitales 🧮                                       |
|----------------------------------------------------------------------------------------|
| Verificación Creación Integración de Windows                                           |
| Método predeterminado para firmar y codificar documentos: Seguridad predet. de Adobe 🖵 |
| ☑ Incluir estado de revocación de la firma al firmar                                   |
| Mostrar motivos al firmar                                                              |
| 🔲 Mostrar ubicación e información de contacto al firmar                                |
| Activar revisión de advertencias del documento: Al certificar un documento 💌           |
| Impedir firmar hasta que se hayan revisado las advertencias del documento: Nunca 🔹     |
|                                                                                        |
|                                                                                        |
|                                                                                        |
|                                                                                        |
|                                                                                        |
|                                                                                        |
|                                                                                        |
|                                                                                        |
|                                                                                        |
|                                                                                        |
| Ayuda Aceptar Cancelar                                                                 |

Seleccioneu l'opció "Incloure estat de revocació de la signatura en signar".

d) A la pestanya "Integració de Windows" s'ofereixen les següents opcions:
 Acrobat Reader 7

| onfier en TODOS los certificados del alm<br>peraciones:                                      | acén de certificados de Windo                                  | ws para las siguientes                                      |     |
|----------------------------------------------------------------------------------------------|----------------------------------------------------------------|-------------------------------------------------------------|-----|
| Validando firmas                                                                             | ]                                                              |                                                             |     |
| Si se selecciona cualquiera de o certificados instalados en Wind activación de esta función. | stas opciones, el contenido d<br>avis se considerará contenido | i las empresas que bengan<br>de confianza. Tenga cuidado co | nla |
|                                                                                              |                                                                |                                                             |     |

| Verificación             | Creación                                     | Integración de Windows                                                                      |                                                                      |                                 |      |
|--------------------------|----------------------------------------------|---------------------------------------------------------------------------------------------|----------------------------------------------------------------------|---------------------------------|------|
| 🔽 Activar                | · la búsqued                                 | a de certificados distintos a l                                                             | os suyos en el almacén de cer                                        | tificados de Windows            |      |
| Confiar er<br>siguientes | n TODOS los<br>: operacione                  | certificados raíz del almacér<br>s:                                                         | n de certificados de Windows                                         | para las                        |      |
| 🔽 Va                     | llidando firm                                | as                                                                                          |                                                                      |                                 |      |
| 🔽 Va                     | ilidando doc                                 | umentos certificados                                                                        |                                                                      |                                 |      |
| <b>A</b>                 | Si se selecci<br>certificados<br>cuidado cor | ona cualquiera de estas opci<br>instalados en Windows se co<br>la activación de esta funció | ones, el contenido de las emp<br>onsiderará contenido de confi<br>n. | resas que tengan<br>anza. Tenga |      |
|                          |                                              |                                                                                             |                                                                      |                                 | <br> |

#### Acrobat Reader 9 i superiors

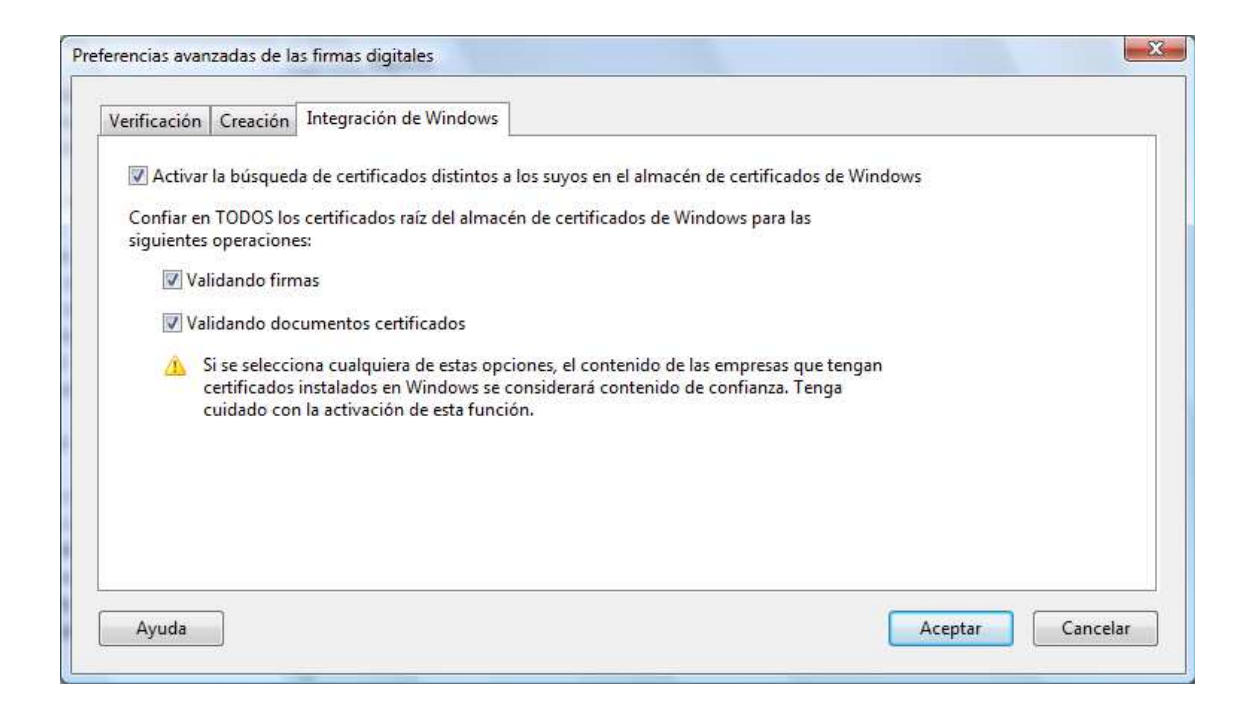

Seleccioneu les opcions següents:

• "Activar la recerca de certificats distints als seus al magatzem de certificats de Windows"

- "Validant signatures"
- "Validant documents certificats".

Heu de seleccionar totes les opcions per tal de finalitzar el procediment de forma satisfactòria.

## 3. Validació de la signatura de documents PDF

Per tal de validar la signatura d'un document en format PDF, un cop seleccionat el document

i obert amb l'Adobe Acrobat premeu la pestanya "Signatures" que hi ha a la part esquerravde la pantalla.

En el cas que la configuració del vostre ordinador sigui correcta, us apareixerà la pantalla següent (el nom del certificat pot variar en funció del Ajuntament i/o el document signat),

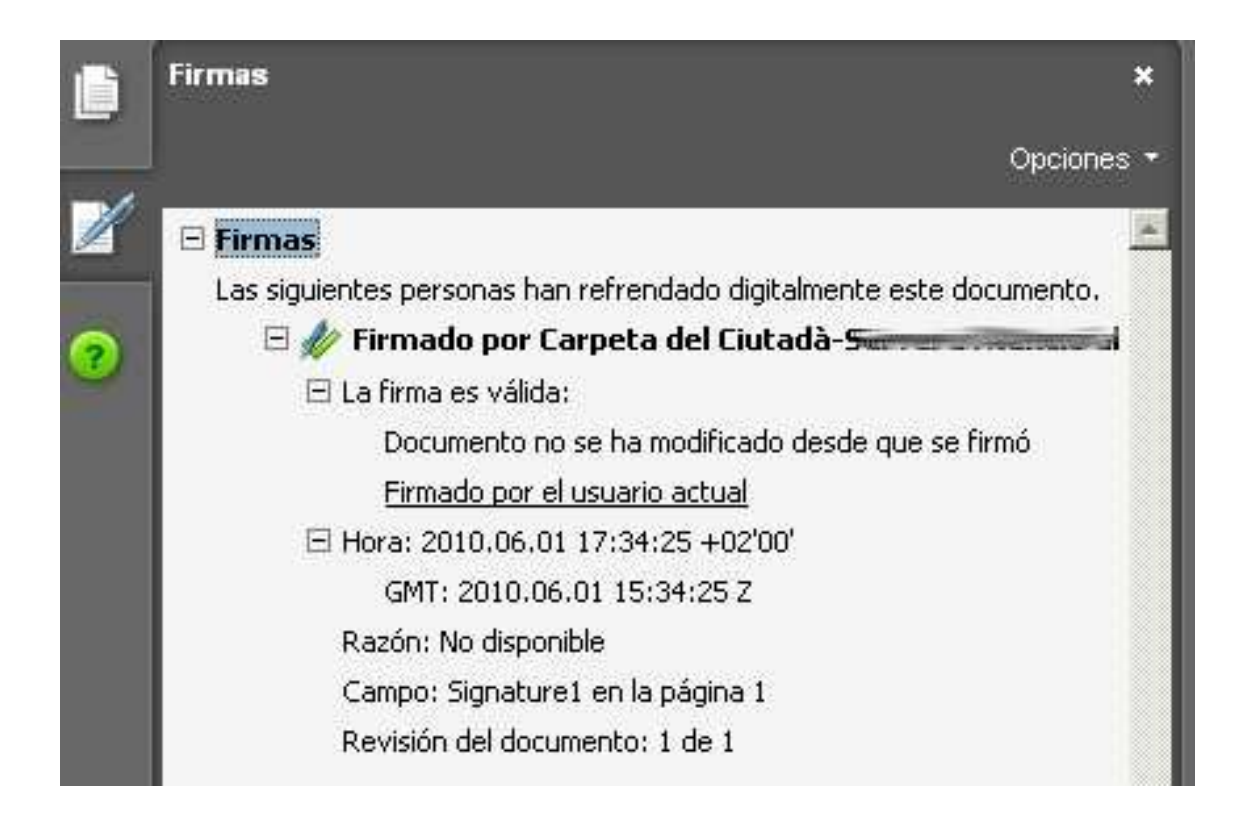

Prement el botó de la dreta del ratolí sobre la línia referent a la signatura, apareixerà un menú emergent. Si escolliu "Propietats" obtindreu més detalls sobre el certificat. Si no us apareix aquesta pantalla, pot ser a causa d'un problema de configuració del vostre navegador o de l'Acrobat Reader